# **UNIVERSITY OF HARTFORD**

### **PROCUREMENT SERVICES**

## **P-Card Weekly Review Quick Reference**

| ID         | XXXXXX |
|------------|--------|
| Password   | XXXXXX |
| Security Q | XXXXXX |

Access GRAM (Global Reporting Acct Management) – https://globalcard.bankofamerica.com

### STEPS FOR WEEKLY FINANCIAL REVIEW

- Enter ID and Password
- Answer security question
- Go to <u>Account Activity</u>
- Go to <u>Transaction Summary</u>
- Enter the time frame (usually a week or leave 30 day default) <u>Click Search</u>
- Accounting will send out reminder email with posting date range
- <u>Click Expand All or click on the double arrows in circle icon</u> Accounting Details

Enter and or verify the following

- Expense Description
- Fund
- Org
- MCC GL Code AKA sub-account

#### HOW TO ENTER A RECEIPT FOR A TRANSACTION – Add Receipt

- Under Additional Information Click on Add Receipt Icon
- Select Receipt by clicking browse
- Locate Receipt file from your computer location
- Select document Click Open
- Click Add
- If you need to remove document click on icon under additional information Delete (you can also choose view or download)
- Check off <u>Reviewed and click SAVE</u>

• PLEASE KEEP IN MIND THURSDAY 5PM IS THE WEEKLY DEADLINE TO ENTER DATA – see reminder email from Accounting for specific date info